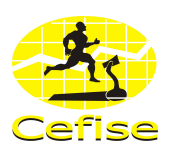

# VI. UTILIZAÇÃO DO SOFTWARE

# 7.1 Tela Principal do Sistema

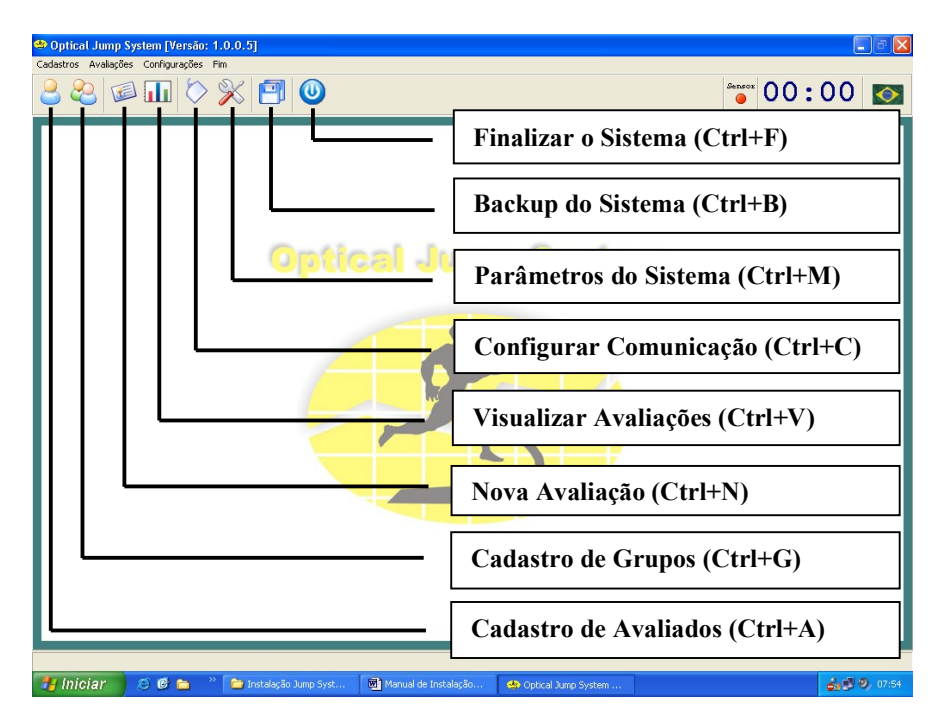

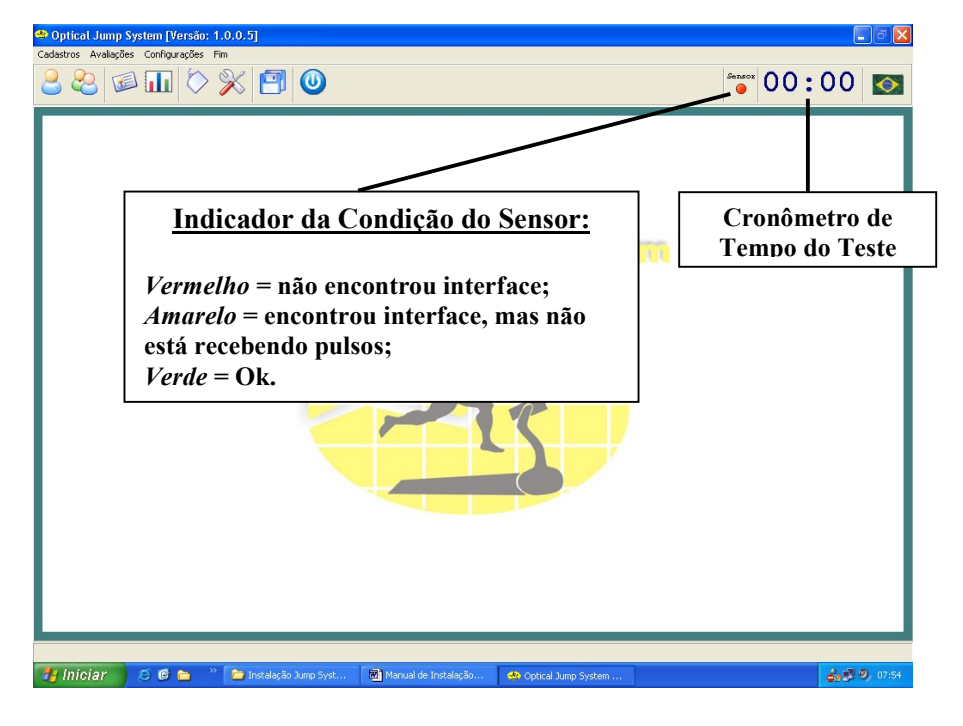

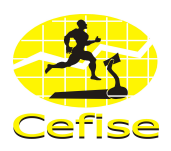

# 7.2 CONFIGURAÇÕES

## 7.2.1 Comunicação.

Clique em Configurações / Comunicação e ou no ícone Configurar Comunicação ou tecle Ctrl + C que aparecerá a seguinte tela:

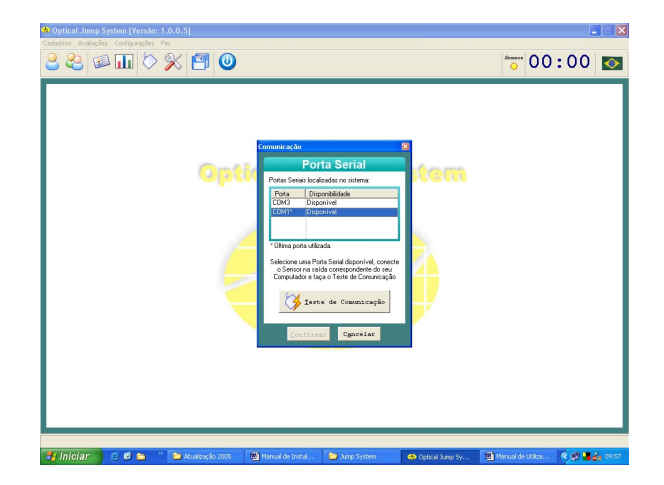

O software listará as portas seriais localizadas no sistema e qual a condição em que se encontram (disponível ou não disponível).

Selecione uma porta serial disponível e clique em **Teste de Comunicação** ao mesmo tempo que pressiona várias vezes o botão que existe sobre a interface.

Caso a porta escolhida para o teste for a correspondente com a porta que a interface está conectada aparecerá a seguinte tela:

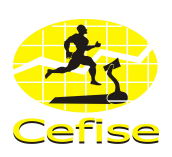

| A Optical Jung System (Version 1.0.0.5) Collecter Analysies Configuration Pro Collecter Analysies Configuration Pro Collecter Analysis Configuration Pro Collecter Analysis Configuration Pro Configuration Pro Co  | 00:00                           |
|----------------------------------------------------------------------------------------------------|---------------------------------|
| Contraction of the second second seco |                                 |
| 🚰 Iniciar 🔰 🕫 😂 🦈 🍋 Atualoogão 2006 🛛 🔯 Manual de Instal 🌘 Jump System 🛛 🚳 Optical Jump Syst 😨                                                                                                    | Manual de Utiliza 🤻 🍂 🕌 🔬 10:01 |

# Comunicação estabelecida com sucesso e Interface encontrada corretamente.

Clique em OK e logo em seguida em CONFIRMAR.

Caso a porta escolhida para o teste não for a correspondente com a porta que a interface está conectada aparecerá a seguinte tela:

| Optical Jump System (Version: 1.0.0.5)       Costatos: Avalação: Configuração: Pin       Securitaria: Securitaria (Securitaria)       Securitaria: Securitaria       Securitaria: Securitaria       Securitaria: Securitaria       Securitaria: Securitaria                                                                                                    | Sensor 00:00 |
|----------------------------------------------------------------------------------------------------|--------------|
| Contraction         Porta Senial         Porta Senial |              |
|                                                                                                    |              |

Clique em **OK**, escolha outra **Porta** e repita o procedimento novamente.

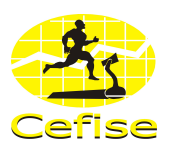

## 7.2.2 Configurações de Parâmetros.

É preciso realizar as configurações dos parâmetros a serem utilizados nos testes.

Clique em Configurações / Parâmetros ou no ícone Parâmetros do Sistema ou tecle Ctrl+M, aparecerá a seguinte tela:

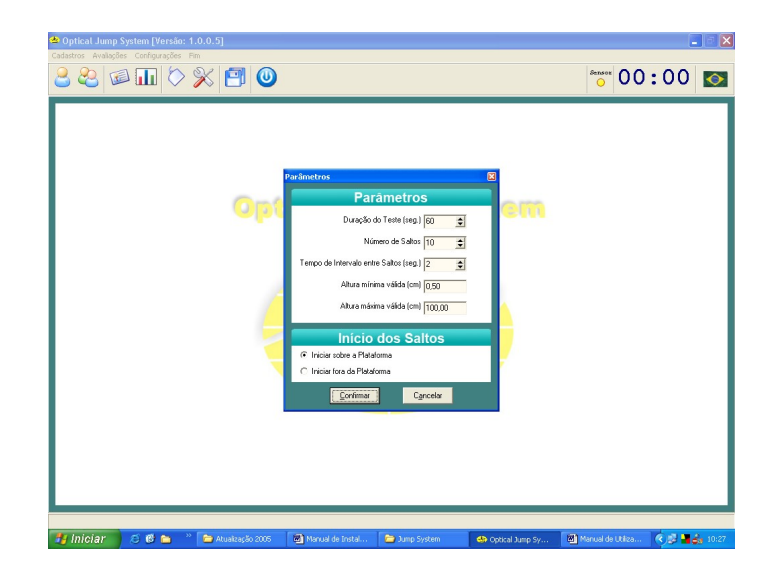

Dentro da janela de parâmetros é preciso definir as seguintes informações:

- Duração do Teste;
- Número de Saltos;
- Tempo de intervalo entre saltos;
- Altura mínima válida;
- Altura máxima válida;
- Início dos saltos.

#### Duração do Teste

Na guia de Duração do Teste configurar o tempo do teste em segundos, com tempo limite de 600 segundos.

#### Número de Saltos

Na guia de Número de Saltos configurar a quantidade de saltos do teste, com número limite de 100 saltos.

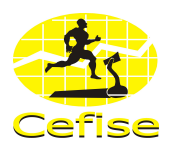

### Tempo de intervalo entre os saltos

Na guia de Tempo de intervalo entre os saltos configure se o teste terá tempo regressivo para reinicio entre os saltos.

Se tiver um kit multimídia instalado em seu PC, o programa disponibiliza também estímulo sonoro.

#### Altura mínima válida

Na guia Altura mínima válida configurar em centímetros a menor altura que o sistema irá considerar para validação do teste, com valor limite de 0,50 cm.

#### Altura máxima válida

Na guia Altura máxima válida configurar em centímetros a maior altura que o sistema irá considerar para validação do teste, com valor ilimitado.

### INÍCIO DOS SALTOS

#### Iniciar sobre a plataforma

Caso escolha esta opção, o avaliado deverá se posicionar entre a barra de sensores e a barra refletiva antes de iniciar o teste.

#### Iniciar fora da plataforma

Caso escolha esta opção, o avaliado deverá se posicionar fora da barra de sensores e barra refletiva antes de iniciar o teste e quando o teste se iniciar o avaliado salta para entre as barras.

Após terminar todas as configurações dos Parâmetros clique em **CONFIRMAR**.

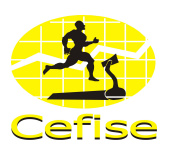

# 7.3 CADASTROS

Cadastrar Avaliados, Grupos, Laboratório e Avaliador.

## 7.3.1 Avaliados.

Cadastrar os avaliados.

## Cadastrar

Clique em Cadastros / Avaliados ou através do ícone referente ou Ctrl + A, aparecerá a seguinte tela:

| 🖆 Optical Jump System [Versão: 1.0.0.5]                                             |                                         |                                                   |                                                                                                    |
|-------------------------------------------------------------------------------------|-----------------------------------------|---------------------------------------------------|----------------------------------------------------------------------------------------------------|
| Cadastros Avalações Conhigurações Film                                              | 1                                       |                                                   | :00 🔯                                                                                                    |
| Calastro de Avaluelos<br>Torrer<br>Alterri<br>Locatar<br>Locatar pósino<br>Escritor | Nomével                                 | Acetdo Narcinento Se<br>Acetdo Narcinento Se<br>X |                                                                                                    |
| 🧃 Iniciar 🛛 🕫 😁 🔌 🛅 Jump Syste                                                      | 🗁 Jump System 🛛 🗃 Manual de 🖉 Manual de | I 🐵 Optical Jum 🙆 Verificar se                    | <ul> <li>())))</li> <li>())))</li> <li>())))</li> <li>())))</li> <li>())))</li> <li>())))</li> <li>())))</li> <li>())))</li> <li>())))</li> <li>())))</li> <li>())))</li> <li>())))))))))))))))))))))))))))))))))))</li></ul> |

### Inserir

Clique em Inserir ou Alt + I, aparecerá a seguinte tela:

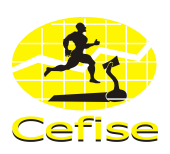

| 🛎 Optical Jump System [Versão: 1.0.0.5]                                                                                                    |                             |
|----------------------------------------------------------------------------------------------------|-----------------------------|
| Cadastros Avalações Configurações Fin                                                                                                    | °°° 00:00 🐼                 |
| Contraction of Available<br>Norm<br>Available<br>Norm<br>Norm<br>Available<br>Norm<br>Norm | Reacimento [Se              |
| 🖅 Iniciar 🔰 🗵 🥙 🍋 👋 🖆 Jump Syste 🎽 Jump System 🛛 Manual de 🚳 Manual de I 🚳 Optical Jum                                                                                                    | 🗿 Servidor nõ 🔹 🎉 📲 🝰 11:28 |

O sistema controla automaticamente o número do Cadastro.

Insira o nome do avaliado, apelido, data de nascimento, sexo, modalidade, posição e observação (caso exista).

Clique em Inserir para confirmar o cadastramento do novo cadastro ou Cancelar para cancelar.

Existe também a opção de alterar, excluir, localizar ou localizar próximo.

**Alterar:** selecione o cadastro que deseja alterar clicando sobre o mesmo e clique em alterar, realize as alterações que se façam necessárias e clique em alterar.

**Excluir:** selecione o cadastro que deseja excluir clicando sobre o mesmo e clique em excluir, clique em SIM para confirmar a exclusão ou NÃO para cancelar.

**Localizar:** clique em localizar, o programa pedirá para que digite o nome do cadastro e clique em OK.

Localizar Próximo: clique em localizar próximo que o programa localizará o cadastro seguinte.

Para sair desta janela é só clicar em FECHAR.

**Obs:** Há também a possibilidade de se cadastrar um avaliado ao se iniciar uma nova avaliação, pois na janela de nova avaliação há um link para cadastro de avaliados.

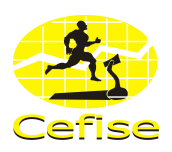

## 7.3.2 Grupos.

Cadastrar grupos.

## Cadastrar

Clique em Cadastros / Grupos ou através do ícone referente ou Ctrl + G, aparecerá a seguinte tela:

| 🖆 Optical Jump System [Versão: 1.0.0.5]<br>Cadastros: Avalações: Configurações: Fim                                                                                                    |                                   |                      |            |
|----------------------------------------------------------------------------------------------------|-----------------------------------|----------------------|------------|
|                                                                                                    | or O                              | 0:00                 | $\diamond$ |
| Celastro de Grupos<br>Celastro de Grupos<br>Celast | *                                 |                      |            |
| - Manual de Instalação e Uklasção<br>- Unicear                                                                                                    | o do Optical Jun<br>🗿 Servidor nã | ip System 1.0 - Micr | osoft Word |

## Inserir

Clique em Inserir ou Alt + I, aparecerá a seguinte tela:

| Optical Jump System [Versão: 1.0.0.5]  Optical Jump System [Versão: 1.0.0.5]                                                                                                    |              |         |                |
|----------------------------------------------------------------------------------------------------|--------------|---------|----------------|
| 2 2                                                                                                    | Sensor 0     | 0:00    | <b></b>        |
| Contract Concerner<br>Contract Concerner<br>Concerner<br>Conc | 2            |         |                |
| 🛃 Iniciar 🔰 🐔 🍘 🎽 🖕 🦉 🚔 Jump System. 🚔 Jump System 🚳 Manual de 🚳 Manual de I 🚳 Optical Jum 🔇                                                                                                    | 🔄 Servidor n | š 🙁 🥵 👪 | <b>a</b> 11:33 |

O número de Grupo o sistema controla automaticamente.

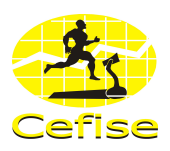

Insira o nome do grupo, temporada e observação (caso exista).

Clique em Inserir para confirmar o cadastramento do grupo ou Cancelar para cancelar.

Existe também a opção de alterar, excluir, localizar ou localizar próximo.

**Alterar:** selecione o grupo que deseja alterar clicando sobre o mesmo e clique em alterar, realize as alterações que se façam necessárias e clique em alterar.

**Excluir:** selecione o grupo que deseja excluir clicando sobre o mesmo e clique em excluir, clique em SIM para confirmar a exclusão ou NÃO para cancelar.

**Localizar:** clique em localizar, o programa pedirá para que digite o nome do grupo e clique em OK.

Localizar Próximo: clique em localizar próximo que o programa localizará o grupo seguinte.

Para sair desta janela é só clicar em FECHAR.

**Obs:** Há também a possibilidade de se cadastrar um grupo ao iniciar uma avaliação, pois na janela de nova avaliação há um link para cadastro de grupos.

### 7.3.3 Laboratório.

Cadastrar Laboratório e Avaliador.

Clique em Cadastros / Laboratório, aparecerá a seguinte tela:

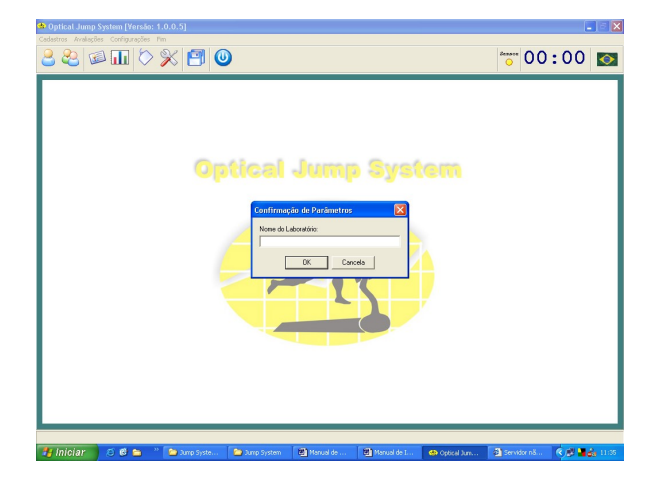

Digite o nome do Laboratório e clique em **OK** para confirmar ou **CANCELA** para cancelar.

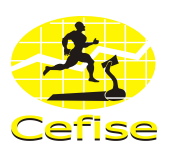

## 7.3.4 Avaliador.

Cadastrar Avaliador.

Clique em Cadastros / Avaliador, aparecerá a seguinte tela:

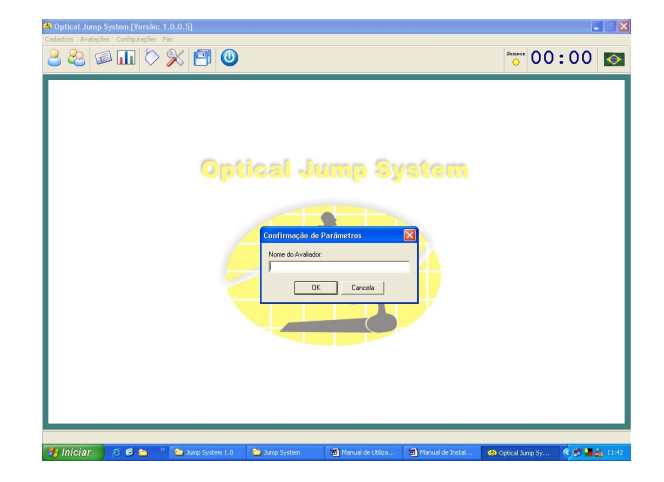

Digite o nome do Avaliador e clique em **OK** para confirmar ou **CANCELA** para cancelar.

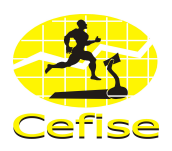

# 7.4 AVALIAÇÕES

Realizar avaliação.

## 7.4.1 Nova Avaliação

Clique em Avaliações / Nova ou através do ícone referente ou Ctrl + N, aparecerá a seguinte tela:

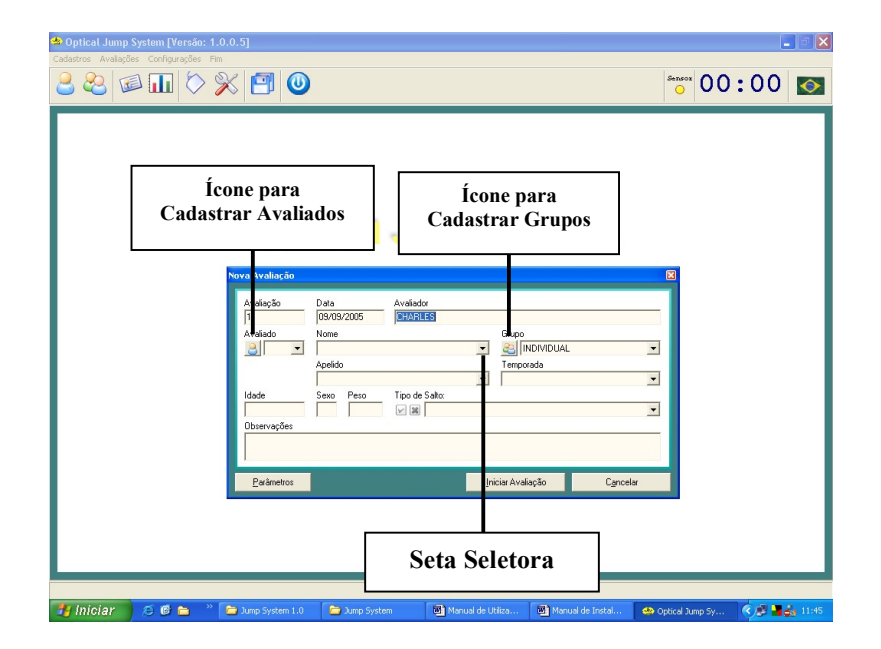

O sistema controla automaticamente o número da Avaliação e a Data e se caso já tenha realizado o cadastro do Avaliador o nome aparecerá automaticamente também. O sistema também tem um Grupo pré-definido que aparecerá automaticamente com o nome Individual.

Caso já tenha cadastrado o Avaliado é só clicar na seta seletora ou no campo referente que a lista de cadastrados aparecerá, em seguida clique em cima do nome no campo nome ou faça o mesmo no campo avaliado e selecione um número.

Se ainda não cadastrou nenhum avaliado, existe a opção de cadastrar através do ícone de cadastro de avaliados seguindo o mesmo passo citado anteriormente.

Segue-se o mesmo passo para Grupo. Caso tenha cadastrado a temporada, na hora que selecionar o grupo a temporada aparecerá automaticamente.

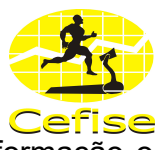

Informe o peso do avaliado em Kg, caso este campo fique sem nenhuma informação o sistema abrirá uma janela dizendo que o peso não foi informado.

Se houver alguma observação a ser acrescentada, adicione no campo observação.

Caso queira mudar alguma informação de Parâmetros clique em Parâmetros e realize as alterações necessárias.

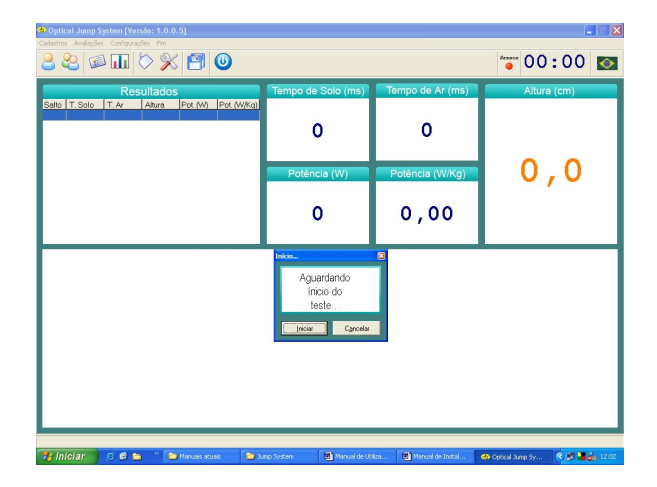

Clique em Iniciar Avaliação, abrirá a seguinte tela:

### 7.4.2 Iniciar Teste

Clique em **Iniciar** para começar o teste ou **Cancelar** para cancelar o teste. Após clicar em Iniciar, aparecerá a seguinte tela:

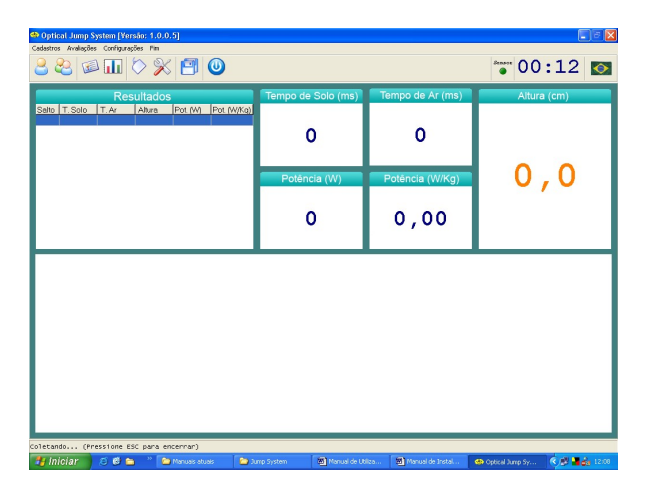

O sistema já inicia a captação de dados e o cronômetro do tempo.

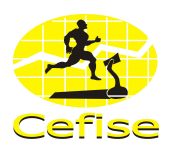

Assim que o avaliado começar a saltar os dados começam a serem plotados no software, conforme mostra a tela abaixo:

| )ptical Jump S<br>astros Avalaçõe                  | iystem [Ve<br>s Configura                | rsão: 1.0.0<br>ções Fim                        | 0.5]                                    |                                                     |            |               |               |        |                  |        |  |
|----------------------------------------------------|------------------------------------------|------------------------------------------------|-----------------------------------------|-----------------------------------------------------|------------|---------------|---------------|--------|------------------|--------|--|
| s & 🙆 🖬                                            |                                          | > >                                            | 5 🖪                                     | 0                                                   |            |               |               |        | on 100           | :08 🔯  |  |
|                                                    | Re                                       | sultado                                        | s                                       |                                                     | Tempo de S | Solo (ms)     | Tempo de Ar   | (ms)   | Altura           | a (cm) |  |
| alto T. Solo<br>470<br>1008<br>922<br>1010<br>1057 | T. Ar<br>593<br>599<br>585<br>501<br>514 | Altura<br>43.1<br>44.0<br>42.0<br>30.8<br>32.4 | Pot. (W)<br>140<br>67<br>70<br>47<br>47 | Pot. (W/Kq)<br>1,80<br>0,86<br>0,89<br>0,60<br>0,60 | 10         | 57            | 514           |        |                  |        |  |
|                                                    |                                          |                                                |                                         |                                                     | Potênci    | a (W)         | Potência (W   | //Kg)  | 32               | ,4     |  |
|                                                    |                                          |                                                |                                         |                                                     | 47         |               | 0,6           | 0      |                  |        |  |
|                                                    |                                          |                                                |                                         |                                                     | Altı       | ra (cm)       |               |        |                  |        |  |
| 42,40                                              |                                          |                                                |                                         |                                                     |            |               |               |        |                  |        |  |
| 40,10                                              |                                          |                                                |                                         |                                                     |            |               |               |        |                  |        |  |
| 19,20                                              |                                          |                                                |                                         |                                                     |            |               |               |        |                  |        |  |
| 17,60                                              |                                          |                                                |                                         |                                                     |            |               |               |        |                  |        |  |
| 16,40                                              |                                          |                                                |                                         |                                                     |            |               |               |        |                  |        |  |
| 14,40                                              |                                          |                                                |                                         |                                                     |            |               |               |        |                  |        |  |
|                                                    |                                          |                                                |                                         |                                                     |            |               |               |        |                  |        |  |
| 11,20                                              |                                          |                                                |                                         |                                                     |            |               |               |        |                  |        |  |
| 19,60                                              |                                          |                                                |                                         |                                                     |            |               |               |        |                  |        |  |
| 28,40                                              | 1                                        |                                                |                                         |                                                     |            | ,             |               |        |                  | , i    |  |
| 28,40                                              | 1                                        |                                                |                                         | 2                                                   |            | 3             |               | •      |                  | 5      |  |
| Iniciar                                            | 10 M P                                   | • • •                                          | Manuais ahu                             | # 🕞 1                                               | mn Sustem  | Manual de LIN | iza Manual da | Instal | Optical Jurgo Su | 60.00  |  |

# <u>Obs</u>: Caso queira interromper o teste antes do tempo programado mantenha ESC pressionado.

Ao final da coleta ou ao interromper o teste, aparecerá a seguinte tela perguntando se deseja salvar a avaliação:

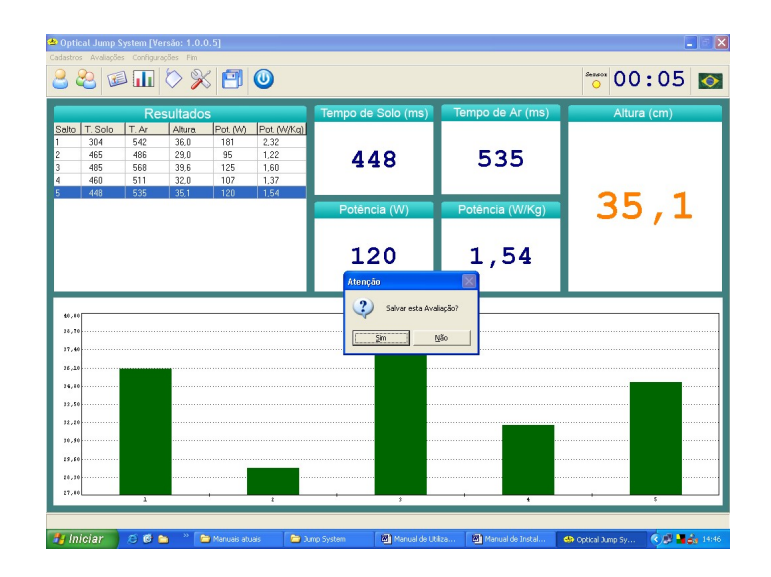

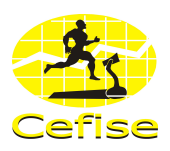

Clicando em **Sim** o sistema abrirá uma nova janela informando que a avaliação foi salva com sucesso, como na tela abaixo:

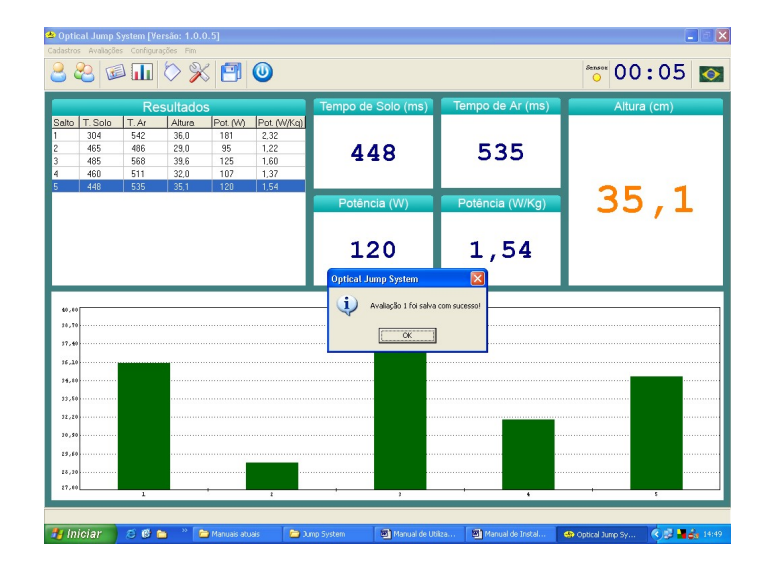

Clique em **OK**.

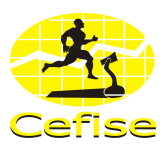

#### 7.5 CONSULTA DE AVALIAÇÕES

O sistema possibilita a consulta de todas as avaliações.

#### **VISUALIZAR** 7.5.1

Clique em Avaliações / Visualizar ou através do ícone referente ou Ctrl + V para visualizar todas avaliações, aparecerá a seguinte tela:

| 👛 Op1                | ical Ju | imp System [Versão:    | 1.0.0.5]           |                     |                     |                               |                   |                  |                    | - 6    | ×        |
|----------------------|---------|------------------------|--------------------|---------------------|---------------------|-------------------------------|-------------------|------------------|--------------------|--------|----------|
| Cadaste              | os Avi  | allações Configurações |                    |                     |                     |                               |                   |                  |                    |        |          |
| 8                    | &       | 🖾 🖬 🟷                  | % 🖪                | 0                   |                     |                               |                   | Sensor O         | 0:05               | K      | >        |
| Consul               | ta      |                        |                    |                     |                     |                               |                   |                  |                    |        | 8        |
|                      |         |                        |                    |                     | Aval                | iações                        |                   |                  |                    |        |          |
|                      |         |                        |                    |                     |                     |                               |                   |                  |                    | 0      |          |
| Av                   | aliação | Avaliado               | Apelido            | Modalidade          | Posição             | Grupo                         | Temporada         | Tipo do Salto    | Data Idao          | de Sex | ^        |
| Þ                    |         | AVALIADO 1             |                    |                     |                     |                               |                   |                  | 09/09/2005         | 24 M   |          |
|                      | 2       | AVALIADO 2             |                    |                     |                     |                               |                   |                  | 09/09/2005         | 26 M   |          |
|                      | 3       | AVALIADD 3             |                    |                     |                     |                               |                   |                  | 09/09/2005         | 26 M   |          |
|                      |         |                        |                    |                     |                     |                               |                   |                  |                    |        |          |
|                      |         |                        |                    |                     |                     |                               |                   |                  |                    |        |          |
|                      |         |                        |                    |                     |                     |                               |                   |                  |                    |        | _        |
| 12112                | 1       |                        |                    |                     |                     |                               |                   |                  |                    |        | <b>×</b> |
|                      |         |                        |                    |                     |                     |                               |                   |                  |                    |        |          |
|                      |         |                        |                    |                     | Res                 | ultados                       |                   |                  |                    |        |          |
|                      | Salko   | Tempode So<br>(ms)     | lo Tempo<br>Corrig | de Solo<br>ido (ms) | Tempo de Ar<br>(ms) | Tempo de Ar<br>Corrigido (ms) | Altura<br>(cm)    | Potência<br>(W)  | Potência<br>(W/Kg) |        | 1        |
| Þ                    | 1       |                        | 304                | 286                 | 542                 | 560                           | 36,0              | 181,34           |                    | 2,32   |          |
| _                    | 2       |                        | 465                | 437                 | 496                 | 514                           | 29,0              | 95,32            |                    | 1,22   |          |
|                      | 3       |                        | 485                | 456                 | 568                 | 597                           | 39.6              | 124,83           |                    | 1.60   |          |
| _                    | 4       |                        | 460                | 432                 | 511                 | 539                           | 32.0              | 106.53           |                    | 1,37   | -        |
|                      | 5       |                        | 448                | 421                 | 535                 | 562                           | 35,1              | 119,90           |                    | 1,54   |          |
|                      |         |                        |                    |                     |                     |                               |                   |                  |                    |        |          |
|                      |         |                        |                    |                     |                     |                               |                   |                  |                    |        |          |
|                      |         |                        |                    |                     |                     |                               |                   |                  |                    |        |          |
|                      |         |                        |                    |                     |                     |                               |                   |                  |                    |        |          |
|                      |         |                        |                    |                     |                     |                               |                   |                  |                    |        |          |
|                      |         |                        |                    |                     |                     |                               |                   |                  |                    |        |          |
|                      |         |                        |                    |                     |                     |                               |                   |                  |                    |        |          |
|                      |         |                        |                    |                     |                     |                               |                   |                  |                    |        |          |
|                      |         |                        |                    |                     |                     |                               |                   |                  |                    |        |          |
| in the second second |         |                        |                    |                     |                     |                               |                   |                  |                    |        |          |
|                      |         |                        |                    |                     |                     |                               |                   |                  |                    | _      |          |
|                      |         |                        |                    | Lor                 | T.                  | -                             | Lon               | 1                |                    |        |          |
| <b>1</b>             | niciai  |                        | 🗀 Manuais a        | tuais 👘 🔁 🕽         | mp System           | Manuai de Utiliza             | Manual de Instal. | • Optical Jump S | h 🔍 🖉 🎴            | 63 15  | :30      |

Nesta tela poderão ser realizadas consultas de resultados e visualização de gráficos.

A planilha superior apresenta as informações sobre o avaliado.

Clicando em cima de alguma destas opções aparecerá a seguinte tela:

| 🛎 0 j | ptical Jum  | np System [Versão: 1  | 1.0.0.5]          |              |            |          |           |               |                    | ×  |
|-------|-------------|-----------------------|-------------------|--------------|------------|----------|-----------|---------------|--------------------|----|
| Cadas | tros Avalia | ações Configurações I | 602 - 100 - 100   |              |            |          |           | Sec. 0 0      | 05 -               |    |
| 8     |             |                       | × 🖻 🤇             | 2            |            |          |           | 00            | 05 🖸               | 2  |
| Consi | ulta        |                       |                   |              |            |          |           |               |                    | ×  |
|       |             |                       |                   |              | Avaliações |          |           |               |                    |    |
| ¢.    |             | TXT                   |                   |              |            |          |           |               | 0                  |    |
|       | )ata        | Idade Sexo Peso Av    | aliador I         | Dbservações  |            |          |           |               | _                  | •  |
|       | 9/09/2005   | 26 M 70,0 CH          | ARLES (           | 0            |            |          |           |               |                    | 1  |
|       | 9/09/2005   | 26 M 74,0 CH          | ARLES I           |              |            |          |           |               |                    |    |
|       |             |                       |                   |              |            |          |           |               |                    |    |
|       |             |                       |                   |              |            |          |           | <b>a</b>      |                    | 2  |
| <     | _           |                       | Chterio de Seleça | iU           |            |          |           |               |                    |    |
|       |             |                       | Campo             | Crité        | rio        | Valor    |           |               |                    |    |
|       | Sako        | Tempo de Solo<br>(ms) | , <b>1</b> ,      | 10000        | ·          |          |           | tência<br>(W) | Potência<br>(W/Kg) | È. |
| Þ     | 1           |                       | 3 Remover e:      | ste Critério |            | Cancelar | Confirmar | 181,34        | 2,32               |    |
|       | 3           |                       | 485               | 456          | 568        | 597      | 39.6      | 124,83        | 1,60               |    |
| -     | 4           |                       | 460               | 432          | 511        | 539      | 32.0      | 106.53        | 1.37               | 1  |
| P.    | Ť           |                       | ***               | 42.1         |            |          | 000,1     | 110,00        | 1,044              |    |
|       |             |                       |                   |              |            |          |           |               |                    |    |
|       |             |                       |                   |              |            |          |           |               |                    |    |
|       |             |                       |                   |              |            |          |           |               |                    |    |
|       |             |                       |                   |              |            |          |           |               |                    |    |
|       |             |                       |                   |              |            |          |           |               |                    |    |
|       |             |                       |                   |              |            |          |           |               | 8                  | 8  |
|       |             |                       |                   |              |            |          |           |               |                    |    |
|       |             |                       |                   |              |            |          |           |               |                    |    |

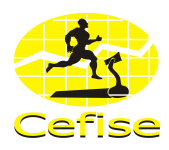

Escolha um tipo de critério no campo critério e digite no campo valor o que deseja visualizar.

<u>Exemplo:</u> Na planilha superior clique em cima de peso, escolha o critério a ser utilizado (menor ou igual a) e no campo valor digite 80. Todas as avaliações existentes que forem menores ou iguais a 80 kg aparecerão. Esse processo se dá para todas as outras opções.

As colunas que estão com algum tipo de critério selecionado ficam marcadas em amarelo. Para tirar critério é só clicar na coluna e em seguida em Remover este Critério.

Se clicar em cima de alguma avaliação os resultados aparecerão na planilha inferior.

Já a planilha inferior apresenta os resultados da avaliação. Clicando sobre o cabeçalho da coluna Altura surgirá o gráfico correspondente a variável.

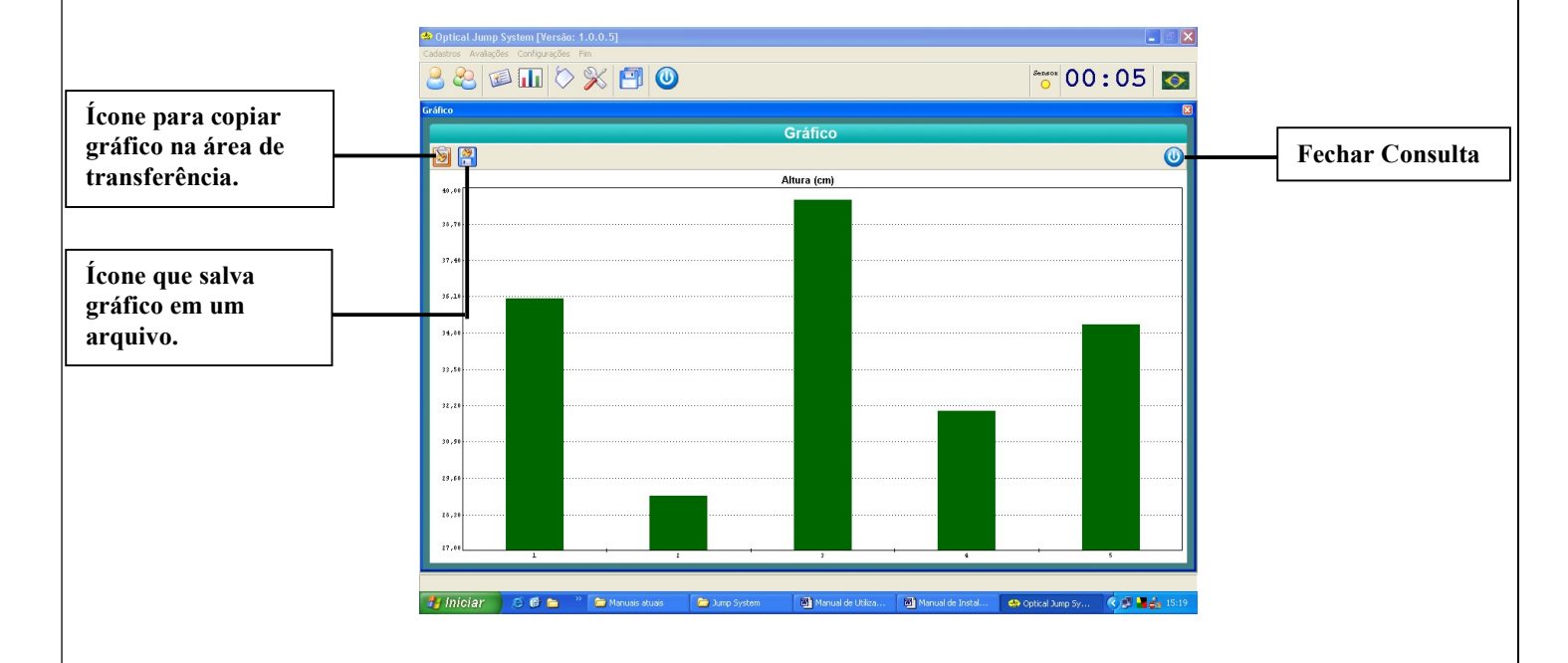

Clicando no ícone Exportar dados para Área de Transferência o sistema copia o gráfico e possibilita ser transferido (colado) em algum outro aplicativo como Word, Excel, Power Point entre outros.

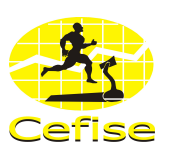

| <br>* Times Ive | w Koman • | 12      | ( <u>7</u> <u>5</u> | === | = 10 •   30 | a sa sia sia | H * <u>4</u> * ; | <b>.</b> | que em Recontar > | • Recontar |
|-----------------|-----------|---------|---------------------|-----|-------------|--------------|------------------|----------|-------------------|------------|
|                 |           | 1 1 1 1 | 4 1 1               |     |             |              | - u - b          |          |                   |            |
|                 |           |         |                     |     |             |              |                  |          |                   |            |
|                 |           |         |                     |     |             |              |                  |          |                   |            |
|                 |           |         |                     |     |             |              |                  |          |                   |            |
|                 |           |         |                     |     |             |              |                  |          |                   |            |
|                 | 40,00     |         |                     |     | Altura (cm) |              |                  |          | 1                 |            |
|                 | 20.70     |         |                     |     |             |              |                  |          |                   |            |
|                 |           |         |                     |     |             |              |                  |          |                   |            |
|                 |           |         |                     |     |             |              |                  |          |                   |            |
|                 | 34.34     |         |                     |     |             |              |                  |          |                   |            |
|                 | 14,00     |         |                     |     |             |              |                  |          |                   |            |
|                 | 11,00     |         |                     |     |             |              |                  |          |                   |            |
|                 | 11.10     |         |                     |     |             |              |                  |          |                   |            |
|                 |           |         |                     |     |             |              |                  |          |                   |            |
|                 |           |         |                     |     |             |              |                  |          |                   |            |
|                 | 11.44     |         |                     |     |             |              |                  |          |                   |            |
|                 | 44,94     |         |                     |     |             |              |                  |          |                   |            |
|                 | 27,44     |         |                     |     | ,           |              |                  |          | ]                 |            |
|                 |           |         |                     |     |             |              |                  |          |                   |            |
|                 |           |         |                     |     |             |              |                  |          |                   |            |
|                 |           |         |                     |     |             |              |                  |          |                   |            |
|                 |           |         |                     |     |             |              |                  |          |                   |            |
|                 |           |         |                     |     |             |              |                  |          |                   |            |
|                 |           |         |                     |     |             |              |                  |          |                   |            |

Caso queira salvar o gráfico, clique no ícone Exportar gráfico para arquivo, aparecerá a seguinte tela:

| Cadastros Avaliações Configurações Fim |                        |                                                            |                   |                    |          |         |                                                                                                    |
|----------------------------------------|------------------------|------------------------------------------------------------|-------------------|--------------------|----------|---------|----------------------------------------------------------------------------------------------------|
| 2 2 🖾 🛄 🛇 💥                            |                        |                                                            |                   |                    | Sens 🔾   | * 00    | :05 🔯                                                                                                    |
| Gráfico                                |                        |                                                            |                   |                    |          |         |                                                                                                    |
|                                        |                        | Grá                                                        | fico              |                    |          |         |                                                                                                    |
| 8                                      | Exportar como          |                                                            |                   |                    | 2 🕅      | 1       | 0                                                                                                    |
| 49.03                                  | Salvar em:             | C Meus documentos                                          | •                 | - € m m-           |          |         |                                                                                                    |
| 25,79                                  | Documentos             | Charles<br>Corel User Files<br>FinePrint files             |                   |                    |          |         |                                                                                                    |
| 37,40                                  | Desktop                | Meus eBooks Meus videos Meus Santas de diales              |                   |                    |          |         |                                                                                                    |
| 36.13                                  |                        | Minhas rontes de dados<br>Minhas imagens<br>Minhas músicas |                   |                    |          |         |                                                                                                    |
| 34,38                                  | Meus<br>documentos     | akiriinas webs                                             |                   |                    |          |         |                                                                                                    |
| 22,55                                  | Meu computador         |                                                            |                   |                    |          |         |                                                                                                    |
| 31,51                                  | Meus locais de<br>rede | Nome do arquivox                                           |                   | •                  | Salvar   |         |                                                                                                    |
| 23,61                                  |                        | Salvar como tipo: JPG (".ip                                | a)                | •                  | Cancelar |         |                                                                                                    |
| 28,29                                  |                        |                                                            |                   |                    |          |         |                                                                                                    |
| 27,09                                  | ٤                      |                                                            | ,                 | - 1                |          |         | \$                                                                                                    |
|                                        |                        |                                                            |                   |                    |          |         |                                                                                                    |
| 🛃 Iniciar 🛛 😂 🗳 🐂 🎽                    | Manuais atuais         | 🗅 Jump System 🛛 🖉                                          | Manual de Utiliza | 📓 Manual de Instal | Optical  | Jump Sy | <ul> <li>Image: Second Second Sec</li></ul> |

Selecione o tipo de arquivo e o caminho que quer salvar o gráfico e clique em **salvar**. O gráfico será salvo.

Para voltar à janela anterior clique no ícone **fechar consulta** ou no x (canto superior direito da janela) padrão do Windows.

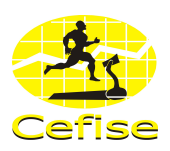

# 7.5.2 EXPORTAR

O sistema possibilita exportar os relatórios das avaliações para outros aplicativos.

Há a possibilidade de exportar os dados das avaliações para o Excel e para um arquivo de texto separado por vírgulas que pode ser importado por outros aplicativos.

|                | 2  |                    |                      |                             |                     |                |                               |                  |                                                                                                    |                    |  |
|----------------|----|--------------------|----------------------|-----------------------------|---------------------|----------------|-------------------------------|------------------|----------------------------------------------------------------------------------------------------|--------------------|--|
|                | Ca | adastros Avallaçõe | s Configurações      | Fim                         |                     |                |                               |                  |                                                                                                    |                    |  |
|                |    | n 😂 🗧              | ) 📊 🚫                | × 🖪 (                       | J                   |                |                               |                  |                                                                                                    | ):05 💽             |  |
| Í agus naus    |    | angult a           |                      |                             |                     |                |                               |                  |                                                                                                    |                    |  |
| icone para     |    |                    |                      |                             |                     | Ava            | liacõec                       |                  |                                                                                                    |                    |  |
| exportar para  |    |                    | 5                    |                             |                     | Ava            | nações                        |                  |                                                                                                    |                    |  |
| expertar para  |    | 백백                 |                      |                             |                     | 1              | 1.                            |                  |                                                                                                    | U                  |  |
| o Excel.       |    | Avaliação Asali    | ado<br>JADO 1        | Apelido Mo                  | dalidade            | Posição        | Grupo                         | Temporada        | Tipo do Salto Da                                                                                                    | Ita Idade Sex      |  |
|                |    | 2 AVA              | JADO 2               |                             |                     |                |                               |                  | 09                                                                                                    | /09/2005 26 M      |  |
|                |    | 3 AVA              | JADD 3               |                             |                     |                |                               |                  | 09                                                                                                    | /09/2005 26 M      |  |
| -              | 1  |                    |                      |                             |                     |                |                               |                  |                                                                                                    |                    |  |
| Ícone nara     |    |                    |                      |                             |                     |                |                               |                  |                                                                                                    |                    |  |
| reone para     |    | (10) (10)          |                      |                             |                     |                |                               |                  |                                                                                                    | ×                  |  |
| exportar texto |    |                    |                      |                             |                     |                |                               |                  |                                                                                                    |                    |  |
| enportar tento |    | Résultados         |                      |                             |                     |                |                               |                  |                                                                                                    |                    |  |
|                |    | Sako               | Tempo de Sol<br>(ms) | lo Tempo de<br>Corrigido (r | iolo Temp<br>no) (r | node Ar<br>mo) | Tempo de Ar<br>Corrigido (ms) | Altura<br>(cm)   | Potência<br>(W)                                                                                                    | Potência<br>(W/Kg) |  |
|                |    | ▶ 1                |                      | 304                         | 286                 | 542            | 560                           | 36,0             | 181,34                                                                                                    | 2,32               |  |
|                |    | 2                  |                      | 465                         | 437                 | 486            | 514                           | 29,0             | 95,32                                                                                                    | 1,22               |  |
|                |    | 4                  |                      | 460                         | 432                 | 511            | 539                           | 32,0             | 106.53                                                                                                    | 1.37               |  |
|                |    | 5                  |                      | 448                         | 421                 | 535            | 562                           | 35,1             | 119,90                                                                                                    | 1,54               |  |
|                |    |                    |                      |                             |                     |                |                               |                  |                                                                                                    |                    |  |
|                |    |                    |                      |                             |                     |                |                               |                  |                                                                                                    |                    |  |
|                |    |                    |                      |                             |                     |                |                               |                  |                                                                                                    |                    |  |
|                |    |                    |                      |                             |                     |                |                               |                  |                                                                                                    |                    |  |
|                |    |                    |                      |                             |                     |                |                               |                  |                                                                                                    |                    |  |
|                |    |                    |                      |                             |                     |                |                               |                  |                                                                                                    |                    |  |
|                |    |                    |                      |                             |                     |                |                               |                  |                                                                                                    |                    |  |
|                |    |                    |                      |                             |                     |                |                               |                  |                                                                                                    | ×                  |  |
|                | _  |                    |                      |                             |                     |                |                               |                  |                                                                                                    |                    |  |
|                |    | uniciar            | 8 🕫 🖻 👌              | " 🗀 Manuais atuais          | 🔁 Jump Sv           | vstem          | 🔊 Manual de Utiliza           | Manual de Instal | Optical Jump Sv                                                                                                    | 🤆 🍂 📲 📥 15:00      |  |
|                |    |                    |                      |                             |                     |                |                               |                  | and the second second s |                    |  |

## 7.5.2.1 EXPORTAR PARA EXCEL

Selecionando uma avaliação e clicando no ícone Exportar Avaliação para o Excel aparecerá a seguinte tela:

| 👙 Optical Jump System [Versão: 1.0.0.5] |                              |                                     |                            | 💶 E 🔀                            |
|-----------------------------------------|------------------------------|-------------------------------------|----------------------------|----------------------------------|
| Cadastros Availações Configurações Fim  |                              |                                     |                            |                                  |
| 22 🖉 💷 🟷 🎉                              |                              |                                     |                            | °°° 00:05 🔯                      |
| Consulta                                |                              |                                     |                            | ×                                |
|                                         |                              | Avaliações                          |                            |                                  |
|                                         | -                            |                                     |                            |                                  |
| Avaliación (Avaliado dinelido           | Salvar como                  |                                     | 2                          |                                  |
| 1 AVALIAD0 1                            | Salvar em: 🗀 Exportados      | •                                   | - 🗈 💣 📰-                   | 03/09/2005 24 M                  |
| 2 AVALIADO 2                            |                              |                                     |                            | 09/09/2005 26 M                  |
| 3 AVALIADU 3                            | Documentos                   |                                     |                            | 03/03/2005 26 M 📃                |
|                                         | recentes                     |                                     |                            |                                  |
|                                         |                              |                                     |                            |                                  |
|                                         | Desktop                      |                                     |                            | >                                |
|                                         |                              |                                     |                            |                                  |
| Salto Tempo de Solo                     | Men                          |                                     |                            | Potência \Lambda                 |
| (ms)                                    | documentos                   |                                     |                            | (W/Kg)                           |
| 2 465                                   |                              |                                     |                            | 81,34 2,32<br>95,32 1,22         |
| 3 495                                   | Meu computador               |                                     |                            | 24.83 1.60                       |
| 4 460<br>5 449                          | C                            |                                     |                            | 06.53 1.37                       |
| 3 440                                   |                              |                                     |                            | 13,30 1,34                       |
|                                         | rede Nome do arquivo:        | JumpSystemAvaliação1                | ▼ Salva                    | 1                                |
|                                         | Salvar como tipo:            | Arquivos do Microsoft Excel (".xls) | <ul> <li>Cancel</li> </ul> | lar 👘                            |
|                                         |                              |                                     |                            |                                  |
|                                         |                              |                                     |                            |                                  |
|                                         |                              |                                     |                            |                                  |
|                                         |                              |                                     |                            |                                  |
|                                         |                              |                                     |                            | <b>v</b>                         |
|                                         |                              |                                     |                            |                                  |
| 🛃 iniciar 🧭 🖉 👝 👋 🍉 👘                   | nuais atuais 🕞 🗃 3 mn Sustem | Marcual de Utitra                   | Manual de Instal           | Datical Jurge Str. 🖉 🖬 🗮 📥 16/57 |
|                                         | noas atoas 🦲 Lunp system     | ananaa de Colca                     | en manuar de matal         | opucar samp sy 🤇 🖉 📲 🚮 10/5/     |

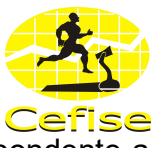

O sistema cria automaticamente um arquivo com o nome da avaliação correspondente a ser gravado no seguinte caminho:

C:\Arquivos de programas\Cefise\Jumpsystem1\Exportados.

Caso queira mudar o nome do arquivo ou o caminho é só especificar.

Clique em Salvar.

Após clicar em salvar, aparecerá a seguinte tela com os resultados do teste em uma planilha do excel:

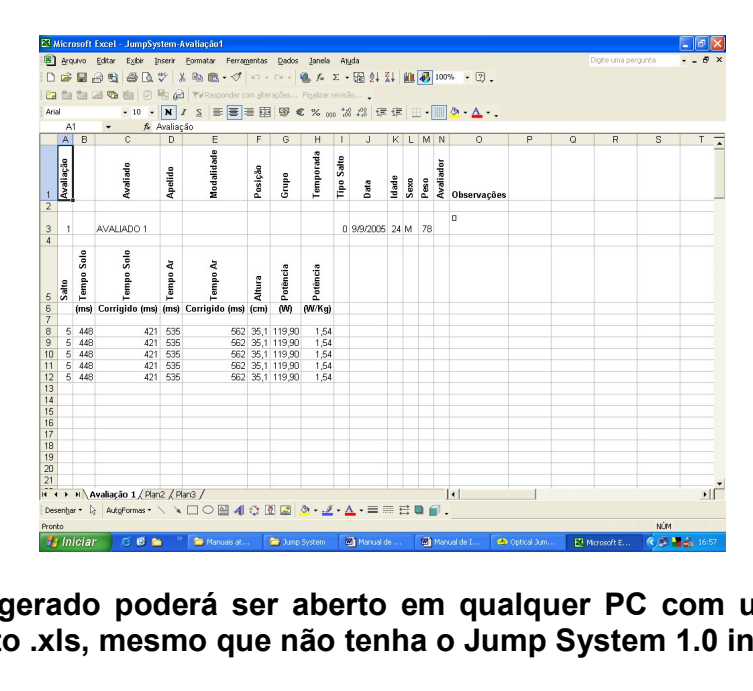

Obs: o arquivo gerado poderá ser aberto em qualquer PC com um aplicativo que suporte o formato .xls, mesmo que não tenha o Jump System 1.0 instalado.

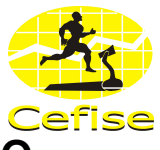

## 7.5.2.2 EXPORTAR PARA UM ARQUIVO DE TEXTO

Selecionando uma avaliação e clicando no ícone Exportar Avaliação para Arquivo de Texto aparecerá a seguinte tela:

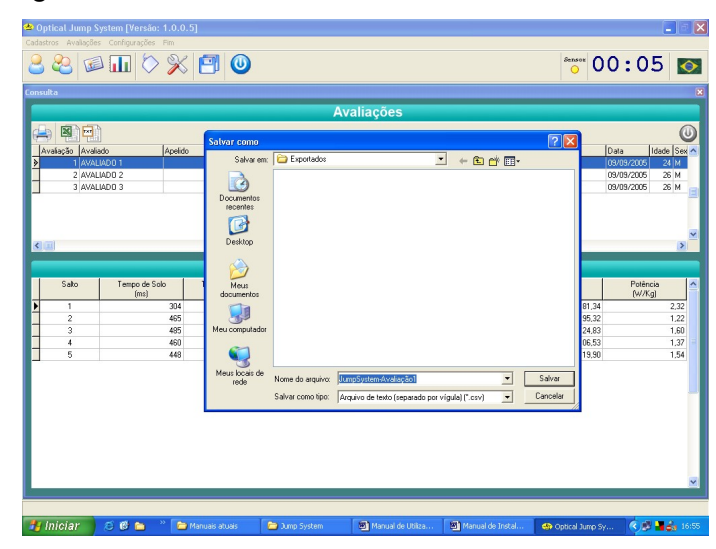

O sistema cria automaticamente um arquivo com o nome da avaliação correspondente a ser gravado no seguinte caminho:

C:\Arquivos de programas\Cefise\Jumpsystem1\Exportados.

Caso queira mudar o nome do arquivo ou o caminho é só especificar.

#### Clique em Salvar.

Após clicar em salvar, ir até o caminho especificado à cima e pedir para abrir (escolher o aplicativo):

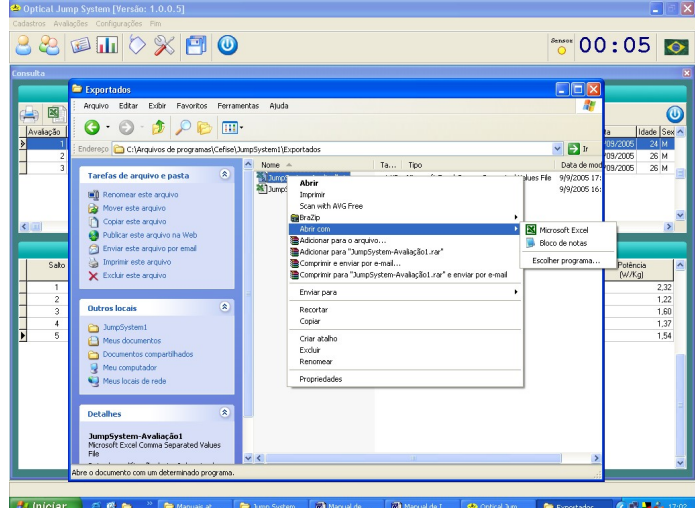

CEFISE – Biotecnologia Esportiva Rua Dante Gazzetta, 305 – Vila Azenha – Nova Odessa – S.P. – 13.460-000 Tel: (19) 3466-2350/ Fax: (19) 3476-6835<u>cefise@cefise.com.br</u> - www.cefise.com.br

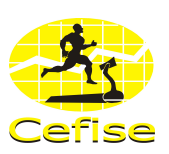

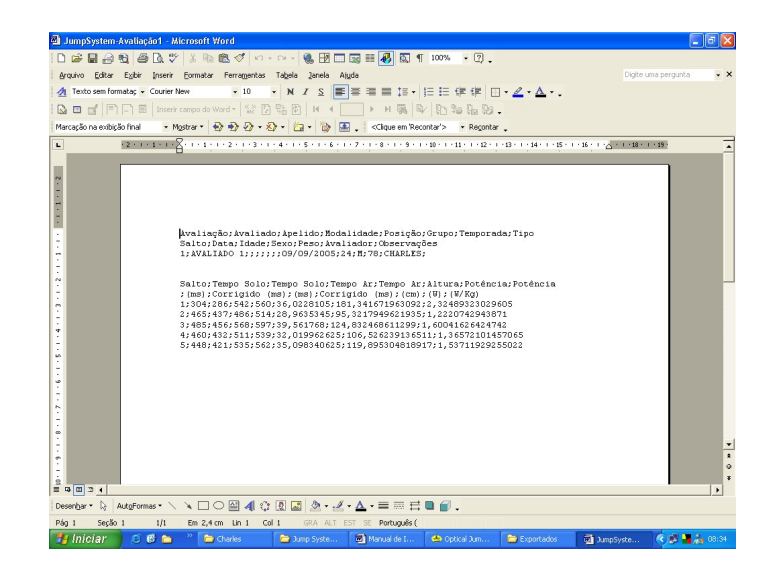

Obs: o arquivo de texto separado por vírgulas gerado poderá ser aberto em qualquer PC mesmo que não tenha o Jump System 1.0 instalado e importado para outros aplicativos.

## 7.5.3 IMPRIMIR

Clicando sobre o ícone de impressão o sistema abrirá uma tela com o relatório do teste:

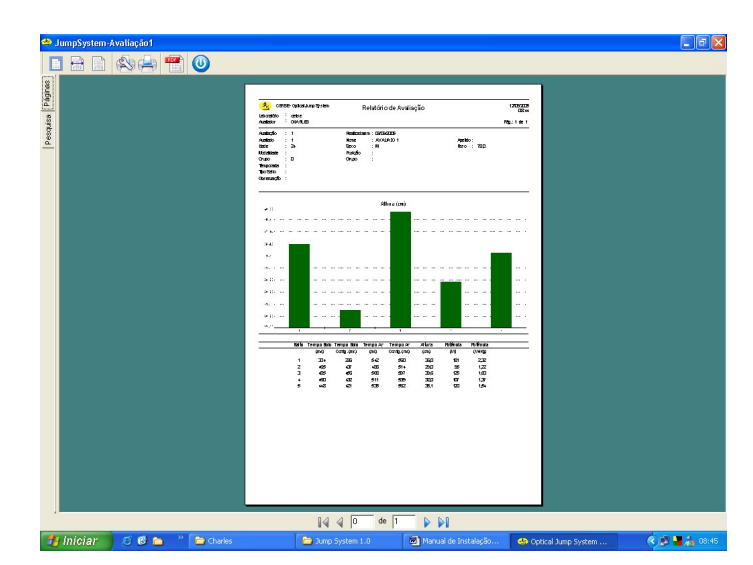

Nesta tela há as seguintes opções: ver o relatório em tamanho real, ajustar a largura da página, ajustar à página, configurar a impressora, imprimir e exportar para arquivo em PDF.

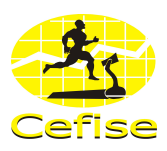

# 7.6 BACKUP

O sistema possibilita gerar e restaurar um backup de segurança do banco de dados para o caso de problemas com o software ou com o PC.

# 7.6.1 GERAR BACKUP

Clique no ícone referente ou Ctrl + B, aparecerá a seguinte tela:

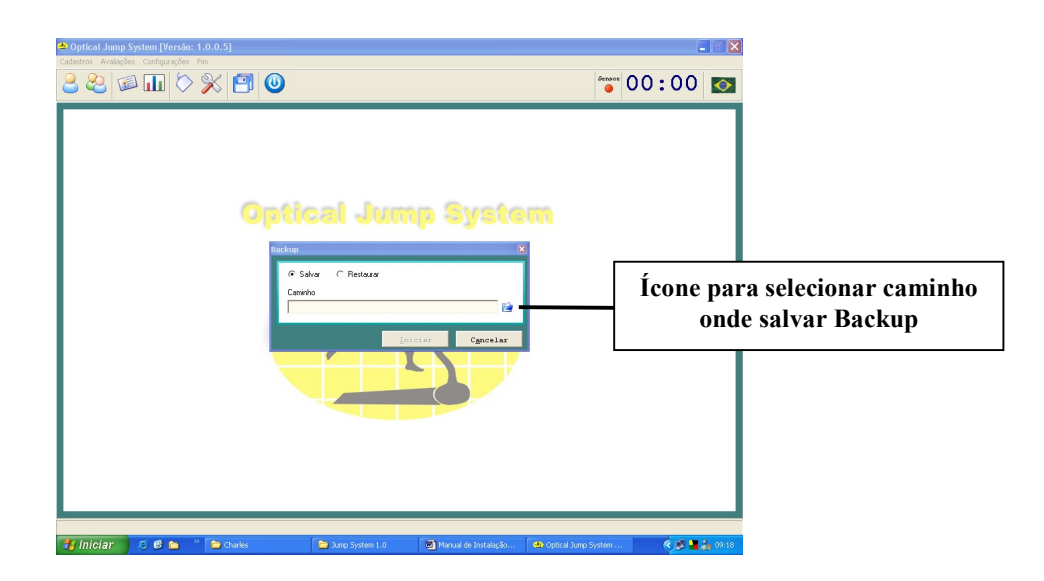

Clique no ícone (mostrado na figura acima) para selecionar o caminho em que irá salvar o Backup, aparecerá a seguinte tela.

| Optical Jump System [Versão: 1.0.0.5]     Cadatara Avalação: Conferencias Em                                                                                                    |                                                                                                    | - č 🔀     |
|----------------------------------------------------------------------------------------------------|----------------------------------------------------------------------------------------------------|-----------|
|                                                                                                    |                                                                                                    | 資 00:00 🔯 |
| Solver<br>Salve en<br>Documento<br>secretor<br>Destoo<br>Ware<br>documento<br>Ware<br>documento<br>Ware<br>Mare<br>documento<br>Ware<br>Mare<br>documento<br>Ware<br>Mare<br>documento<br>Solver<br>Mare<br>documento<br>Solver<br>Solver<br>Mare<br>documento<br>Solver<br>Solver<br>So | Backups     Image: Constraint of the second second se |           |
| 👪 iniciar 🔰 🖉 📽 🐂 🤉 🎦 Charles                                                                                                    | 😂 Jump System 1.0 🔄 Manual de Instalação 🖨 Optical Jum                                                                                                    | p System  |

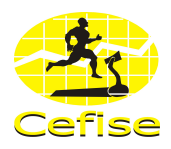

O sistema cria automaticamente um caminho para gravar os Backups que é: C:\Arquivos de programas\Cefise\JumpSystem1\Backups, também sugere automaticamente um nome para o arquivo utilizando o nome do programa e a data do dia do backup, exemplo: JumpSystem-120905 que é gravado em formato zip. Ficando ao final assim:

C:\Arquivos de programas\Cefise\LimiarAnaerobio51\Backups\JumpSystem-120905.zip.

Obs: Caso queira alterar o caminho, o nome do arquivo é só especificar as informações.

Após ter sido especificado o caminho clique em SALVAR. O sistema voltará para a janela anterior habilitando a opção INICIAR.

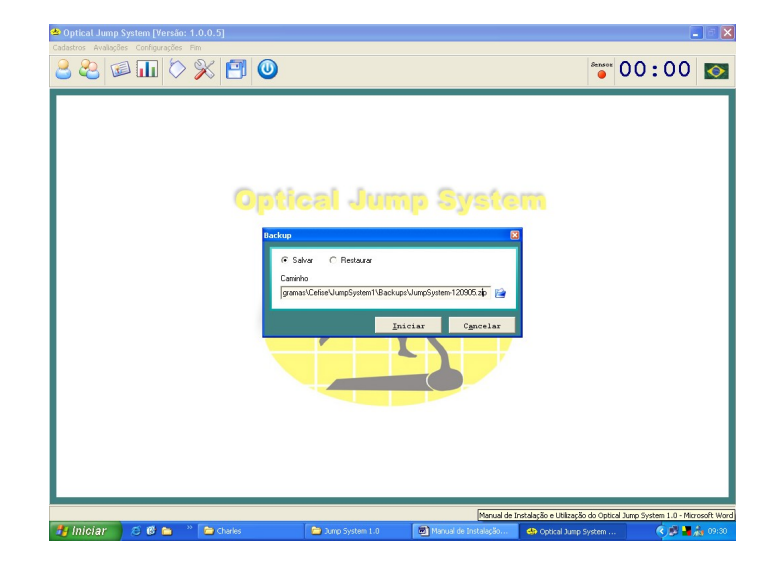

Clique em **INICIAR** para iniciar o Backup.

O sistema abrirá uma outra tela de **ATENÇÃO** com a seguinte mensagem: Backup efetuado com sucesso!

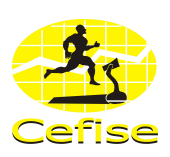

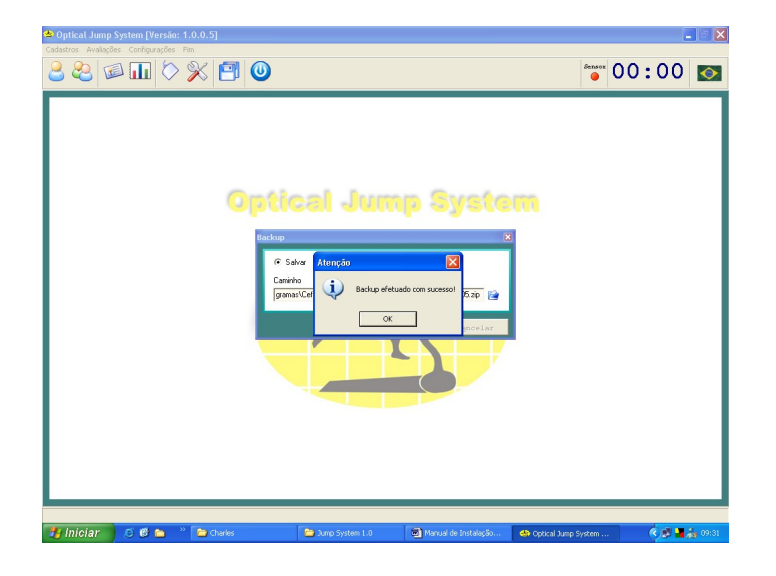

Clique em **OK**. A tela anterior será fechada voltando à tela inicial de Backup.

Caso não tenha mais nenhum trabalho a realizar clique em fechar.

# 7.6.2 RESTAURAR BACKUP

Clique no ícone referente ou Ctrl + B, aparecerá a seguinte tela:

Selecione a opção Restaurar e clique no ícone (mostrado na figura acima) para selecionar o caminho do qual irá restaurar os arquivos.

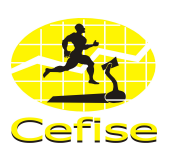

| 🛳 Optical Jump System [Versão: 1.0.0.5]                                           |                                                                                           |                                    | <b>_</b> 3 X    |
|-----------------------------------------------------------------------------------|-------------------------------------------------------------------------------------------|------------------------------------|-----------------|
|                                                                                   |                                                                                           | Sen.                               | 00:00 🔯         |
| Restaurar<br>Ession                                                               | Backups                                                                                   | ?X ★ © ♂ □•                        |                 |
| Documentos<br>Documentos<br>Destatos<br>Destatos<br>Meneros<br>Meneros<br>Meneros |                                                                                           |                                    |                 |
| Meau locai de<br>inde                                                             | None do arquino: <mark>Etimonofeta</mark><br>Anquinos do Spor: Anquinos de Backup (* sp.) | ✓ Abri<br>✓ Cencelar               |                 |
| 🧾 Iniciar 🧧 🖉 🐚 👋 🎦 Charles                                                       | 😂 Jump System 1.0 🛛 🖉 Manual d                                                            | e Instalação 🚳 Optical Jump System | n 🤹 🖉 🕌 🍰 09:33 |

Após ter selecionado o caminho clique em Abrir. O sistema voltará para a janela anterior habilitando a opção INICIAR.

| 坐 Optical Jump System [Versão: 1.0.0.5] |                                                                    |                                                   |                     |         |                |
|-----------------------------------------|--------------------------------------------------------------------|---------------------------------------------------|---------------------|---------|----------------|
| Cadastros Avalações Configurações Fin   | 0                                                                  |                                                   | Sensor              | 00:00   |                |
| 0                                       | Aska<br>C Saka & Pietnasi<br>C Viewino de programa (Ceteculu<br>20 | roSystem18ackustUme<br>estar<br>Solar<br>Cgncelar |                     |         |                |
| 🥶 Iniciar 🛛 😂 🚳 🐂 🔭 🗁 Charles           | 늘 Jump System 1-0                                                  | Manual de Instalação                              | Optical Jump System | ( 🖉 🖬 🖉 | <b>6</b> 09:34 |

Clique em INICIAR para iniciar a Restauração.

O sistema abrirá uma outra tela de ATENÇÃO com a seguinte mensagem: Os dados acrescentados após o último Backup serão perdidos. Deseja realmente continuar?

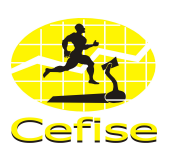

| 🛎 Optical Jump System [Versão: 1.0.0.5]                                                                                       |        |       |                |
|----------------------------------------------------------------------------------------------------|--------|-------|----------------|
| Catalogue Configuraçõe Pin                                                                                                    | Sensor | 00:00 | <b></b>        |
| Optical Jump System<br>Intrivo<br>Ordstar articentada apis o Utimo Backago arão perdox, Desejo redimente contruor?<br>Sim Mão |        |       |                |
| 🛃 Iniciar 🔗 🐔 🐂 🦉 📚 Charles 👘 Sump System 1.0 🖓 Manual de Instalação 📣 operad Jump S                                          | System |       | <b>6</b> 09:35 |

Obs: O sistema só consegue restaurar os dados do último backup realizado. Os dados adquiridos posteriormente ao último Backup são perdidos caso não tenha executado um Backup posterior.

Caso queira continuar clique em SIM ou clique em NÃO para cancelar.

Se clicar em sim o sistema abrirá uma outra janela de atenção com a seguinte informação: Backup restaurado com sucesso!

| A Optical Jung System (Verside: 10.0.2)         Caladratic Avaluation Configuration for         B B III       Image: Specific Avaluation for the system of the system of the sys | ©<br>ptical Jum   | ip Syste                                                                                                    |                       | 0:00  |       |
|----------------------------------------------------------------------------------------------------|-------------------|----------------------------------------------------------------------------------------------------|-----------------------|-------|-------|
|                                                                                                    | Inclose           | and a constant of the second of the second o |                       |       |       |
| 🛃 Iniciar 🔰 😂 🕲 🖿 🐣 🖆 Charles                                                                                                    | 😂 Jump System 1.0 | Manual de Instalação                                                                                                    | 🚸 Optical Jump System | 👘 🖲 🕐 | 09:36 |

Clique em **OK** para fechar a janela de atenção e voltar a tela inicial de Backup.

Caso não tenha mais nenhum trabalho a realizar clique em fechar.